## **Recording Offline with CourseCast - Mobile**

This lesson will walk you through how to record on your mobile iPhone or iPads device using Panopto CourseCast, but without Internet access.

NOTE: Panopto Coursecast is currently only supported on the iOS platforms. Support for Droid platform is planned for a future release.

1. To record offline using a mobile device, you must log in online at least once to enable offline recording

2. Once logged in to Panopto CourseCast, click on the Settings tab

| Create New Recording                                                                    | Recording Status                                          | Settings                                   |
|-----------------------------------------------------------------------------------------|-----------------------------------------------------------|--------------------------------------------|
| Configuration options for the Reco<br>directory and background upload<br>Settings" tab. | order are shown below. Win<br>properties, and Panopto adm | dows administrati<br>ninistrative privileo |
| Basic Settings Advanced Settings                                                        |                                                           |                                            |
| Application Settings                                                                    | _                                                         |                                            |
| Allow stored login info<br>(Enable/disable "remember me")                               |                                                           |                                            |
| Advanced Capture Settings                                                               |                                                           |                                            |
| Use SmoothStream capture /                                                              | broadcast (BETA)                                          |                                            |

NOTE: Make sure the "Remember Me" box is checked.

3. When you are finished with the Panopto recorder, close the application and do not log out

NOTE: If you log out, you won't be able to record offline

4. Open Panopto CourseCast on your mobile device

| C              | reate Recording Status                        |
|----------------|-----------------------------------------------|
| You are<br>cou | currently logged into:<br>rsecast.suffolk.edu |
| Choose a       | a Folder and Session                          |
| Folder         | Choose a Folder                               |
| Session        | Create a New Session                          |
|                | Record                                        |
|                | Upload                                        |
| Г.<br>Ноте     | Recording Notes Settings                      |

5. If you try to select a folder to record in to, nothing will appear because you are offline

|        |                      |                            | 114           |        |
|--------|----------------------|----------------------------|---------------|--------|
|        | Create               | e Record                   | ing           | Status |
| You    | are curr<br>courseca | ently logg<br>ast.suffolk. | ed int<br>edu | to:    |
| Choo   | se a Fol             | der and Se                 | ssion         | 1      |
| Folder |                      | Choose a Fo                | older         |        |
| Ca     | ncel                 |                            | Sele          | ct     |
|        |                      |                            |               |        |

NOTE: Select Cancel and return to the primary Recording screen

6. Select Record without choosing a Folder or Session

| Cr       | reate Recording          | Status |
|----------|--------------------------|--------|
| You are  | currently logged into    | o:     |
| Chassa   | Folder and Session       |        |
| Choose a | Channel Session          |        |
| Folder   | Choose a Polder          |        |
| Session  | Create a New Session     |        |
|          | Record                   | h      |
|          | Create New Recording     | 9      |
|          | 🖻 Upload                 |        |
|          | Upload from Carnera Roll |        |
|          | <b>声</b> . 四             | **     |

7. Once your recording is complete, you can just leave it on your device

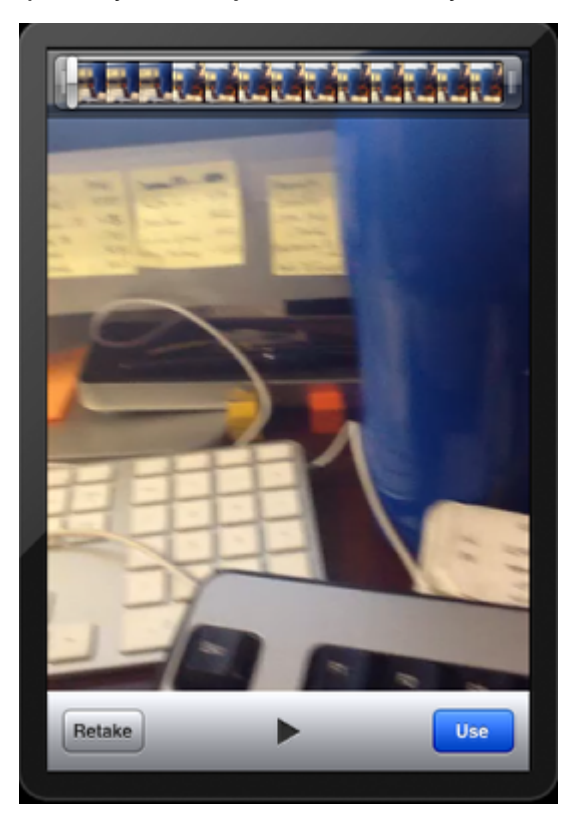

NOTE: Once you have Internet connection again, you can select Use

8. At this point you can select a Folder and create a Session name

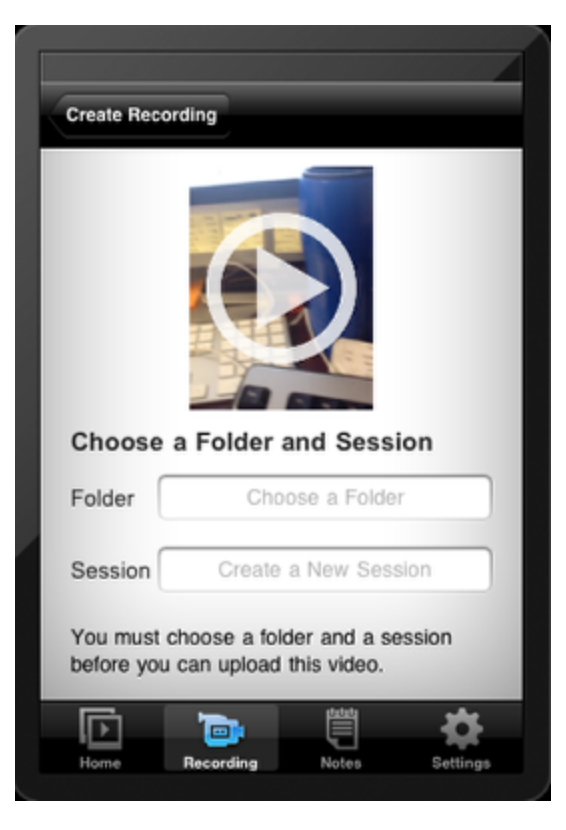